※会員様ご自身の獲得ポイント、登録情報をご覧になるには「マイページ」を利用 して頂く必要があります。そのためにはマイページ利用登録をお願いします。

マイページ利用登録方法

①【Clubけいはんな】ホームページ(<u>https://www.kri.or.jp/rdmm/club/</u>) にあるナビゲーション「マイページ」をクリックして、ログイン画面を出す。

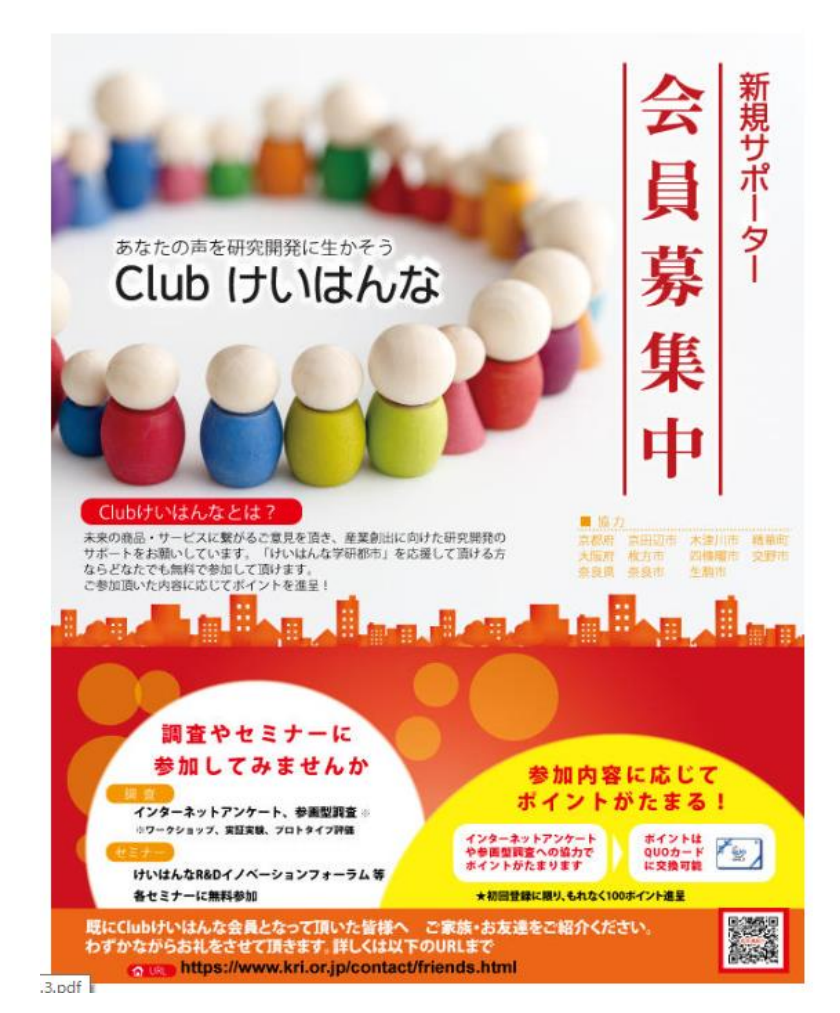

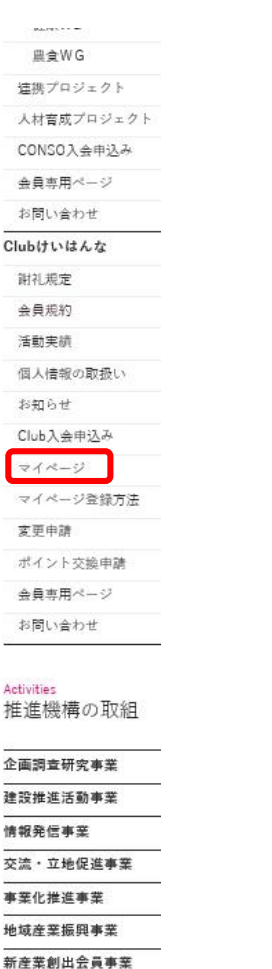

②「マイページ利用登録」のボタンを押す。

# Club けいはんな ロヴィン

| メールアドレス |                                    |
|---------|------------------------------------|
| パスワード   |                                    |
|         |                                    |
|         | ログイン                               |
|         | パスワードをお忘れの方はこちらへ<br>パスワード再発行       |
|         | マイページ利用登録をお済でない方はこちらへ<br>マイページ利用登録 |
|         |                                    |

③<u>既に登録済</u>のメールアドレスを2か所入力し、「マイページ利用登録」ボタンを押す。

#### マイページ利用登録

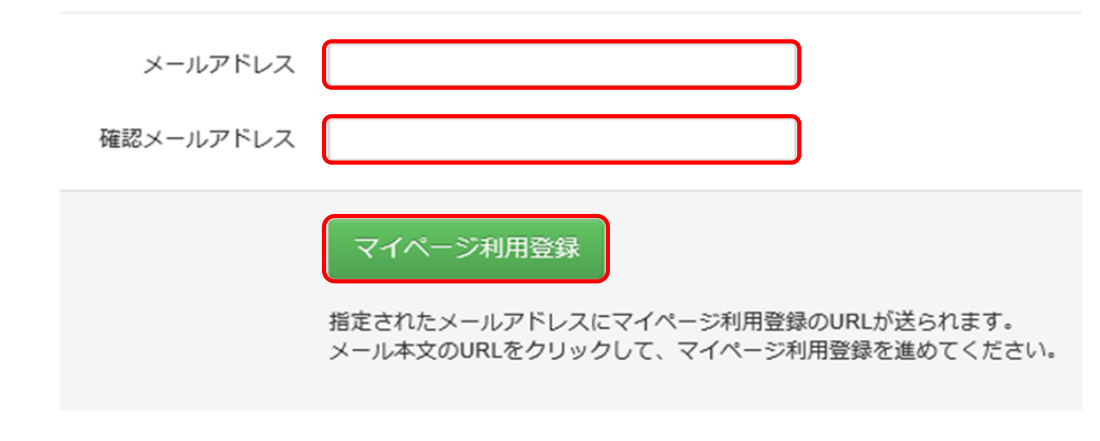

#### ④サイトからのメッセージが画面に表示されるのでOKボタンを 押すと「マイページ利用登録 送信完了」メッセージが出る。

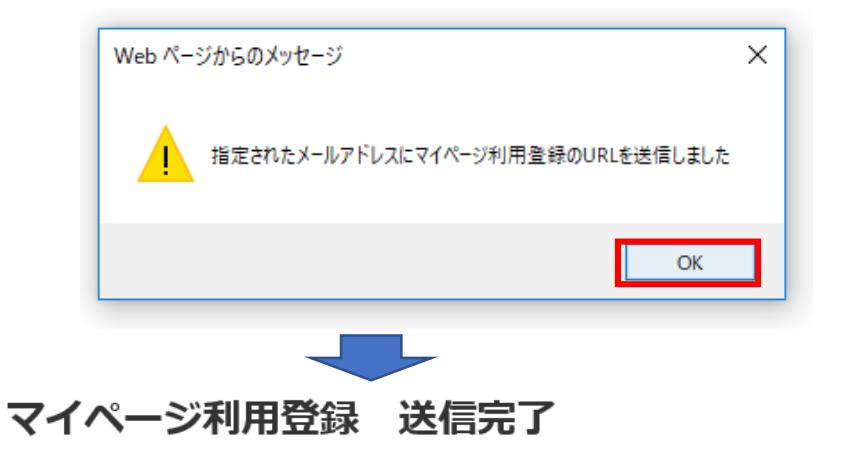

⑤Clubけいはんなから「マイページ利用登録メール」が来るので、 添付のURLを24時間以内にクリックすると以下の画面が出てくる。 パスワード(大文字、小文字、数字がそれぞれ一つ以上入った もの)を2か所入力し、「マイページ利用登録」ボタンを押す。

### Club けいはんな マイページ利用登録

※マイページ利用するためのパスワードを決めて入力してください

|         | パスワードは大文字、小文字、数字のそれぞれを一つ以上使ってください。<br>例:Cap1000    |
|---------|----------------------------------------------------|
| パスワード   |                                                    |
| 確認パスワード |                                                    |
|         |                                                    |
|         | マイページ利用登録                                          |
|         | clubけいはんな会員の方へ<br>※マイページ利用登録することにより、マイページをご覧いただけます |
|         |                                                    |

※マイページを開くためには、「登録したパスワード」が毎回必要となります

※登録したメールアドレスにマイページ利用登録のURLをお知らせしています。24時間以内にパスワード登録をお願いします。

#### ⑥サイトからのメッセージが画面に表示されるのでOKボタンを押す

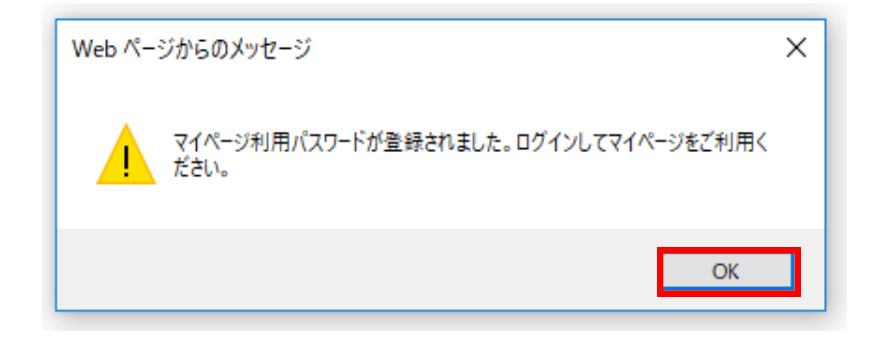

# ⑦下記の画面が表示されるので登録アドレスとパスワードを入力して「ログイン」ボタンを押すと「マイページ」画面となる。

## Club けいはんな ログイン

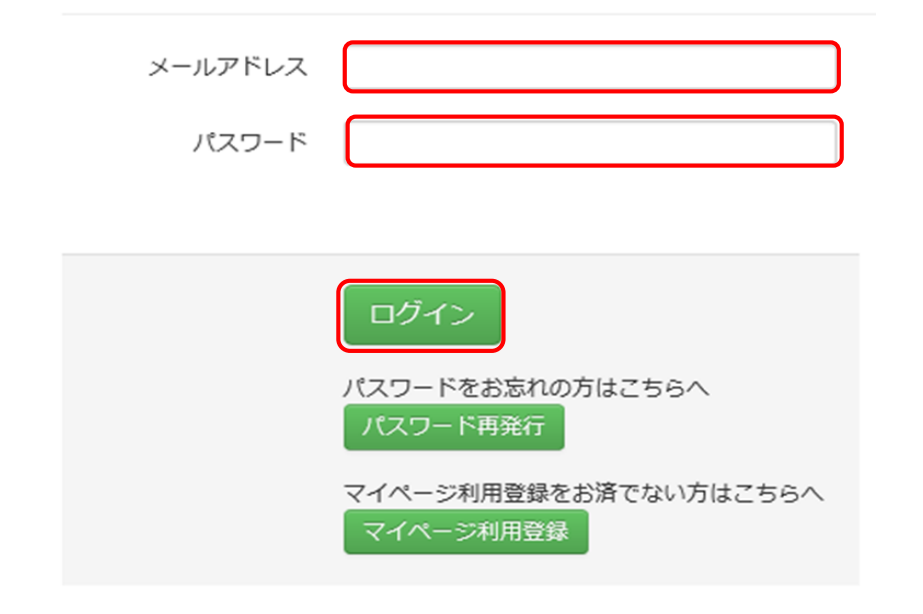